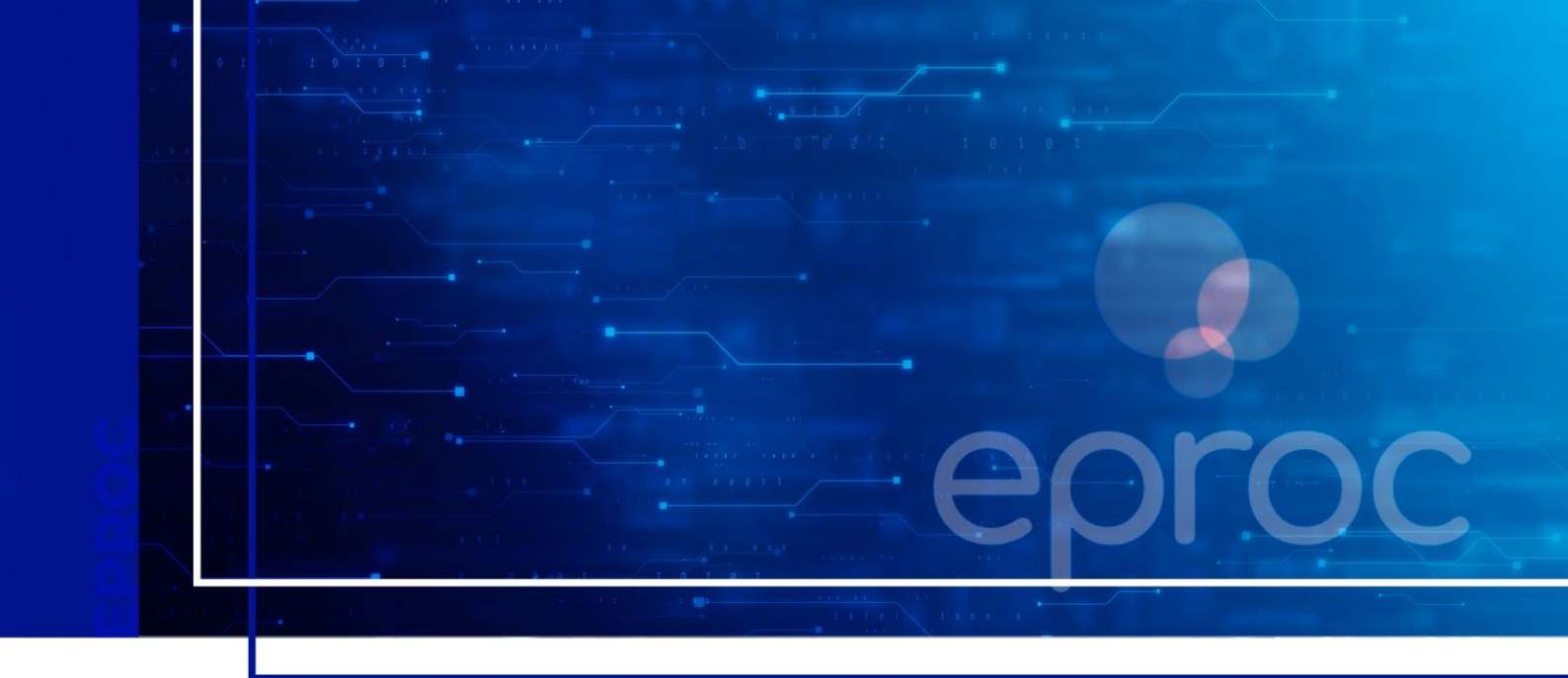

# PRÉ-CADASTRO NO SISTEMA DE GERENCIAMENTO DE AUXILIARES DA JUSTIÇA

Pagamento dos Conciliadores e Mediadores pela PGE

Atualizado em 07/07/2025

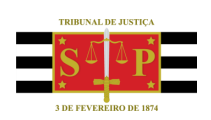

SGP 4 - Diretoria de Capacitação, Desenvolvimento de Talentos, Novos Projetos, Governança em Gestão de Pessoas e Análise de Desempenhos Funcionais

# SUMÁRIO PRÉ-CADASTRO NO SISTEMA DE GERENCIAMENTO DE AUXILIARES DA JUSTIÇA

| CONTEXTO GERAL                                                    | 3  |
|-------------------------------------------------------------------|----|
| Pré-cadastro no Sistema de Gerenciamento de Auxiliares da Justiça | 3  |
| Reenvio de e-mail de confirmação                                  | 5  |
| Redefinição de senha                                              | 7  |
| Redefinição de e-mail                                             | 8  |
| CRÉDITOS                                                          | 11 |

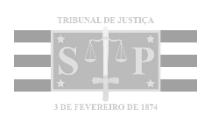

## **CONTEXTO GERAL**

O Tribunal de Justiça do Estado de São Paulo firmou parceria com a Procuradoria Geral do Estado para realizar o pagamento das sessões gratuitas de conciliação/mediação aos conciliadores e mediadores.

Porém, para que o pagamento ocorra de forma satisfatória, é necessário que os Conciliadores/Mediadores observem cuidadosamente as informações abaixo.

Ressaltamos que todos os conciliadores e mediadores deverão manter conta corrente no Banco do Brasil, responsabilizando-se pelos dados cadastrais inseridos no Sistema de Gerenciamento de Auxiliares da Justiça do Tribunal de Justiça do Estado de São Paulo.

#### Pré-cadastro no Sistema de Gerenciamento de Auxiliares da Justiça

Para realizar o pré-cadastro, o conciliador/mediador deve acessar o <u>Sistema de Gerenciamento de</u> <u>Auxiliares da Justiça</u> e clicar no botão **Cadastrar**.

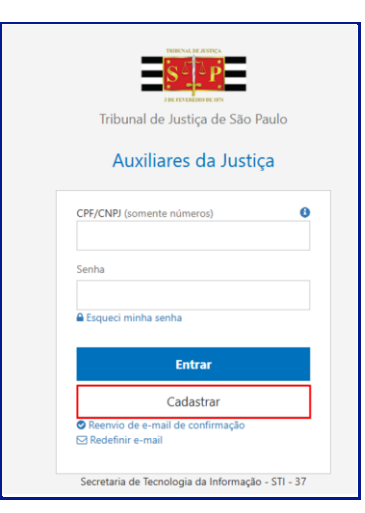

Descrição da imagem: Tela de acesso ao Sistema de Gerenciamento de Auxiliares da Justiça, com destaque para botão cadastrar

Em seguida, preencher os campos obrigatórios listados abaixo e clicar em Enviar:

- CPF/CNPJ (somente números, sem a pontuação);
- Senha;
- Confirmação da senha;

- E-mail e
- Confirmação do *e-mail*.

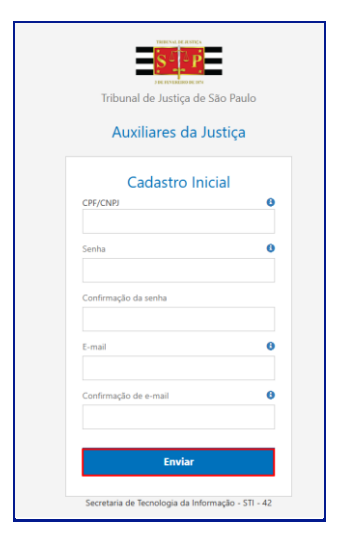

Descrição da imagem: Tela cadastro inicial exibindo campos de preenchimento obrigatório e destaque para botão enviar

Após o envio, o sistema exibirá uma mensagem informando que foi enviado um *link* de confirmação para o *e-mail* informado no cadastro e ainda solicita ao usuário para seguir as instruções para finalizar o processo.

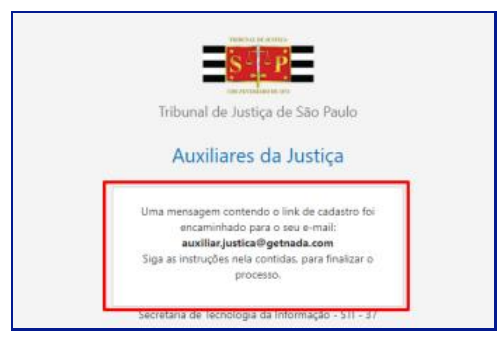

Descrição da imagem: Mensagem informando sobre o envio de link de confirmação para o e-mail cadastrado

O próximo passo é acessar a conta de *e-mail* informada a fim de verificar o recebimento da mensagem. Caso não seja localizado o *e-mail* com o remetente <u>no-reply@tjsp.jus.br</u> na caixa de entrada, verificar na pasta de *spam*.

Localizada a mensagem, clicar no *link* de confirmação.

| CADASTRO DE AUXILIARES DE JUSTIÇA                                                          |  |
|--------------------------------------------------------------------------------------------|--|
| Prezado(a) Usuário(a),                                                                     |  |
| Obrigado por se inscrever no Cadastro de Auxiliares da Justiça do TJSP.                    |  |
| Para confirmar seu e-mail e finalizar seu cadastro em nosso sistema, acesse o link abaixo: |  |
| Confirme seu e-mail                                                                        |  |
| Atenciosamente,                                                                            |  |
| RIBUNAL DE JUSTICA DO ESTADO DE SÃO PAULO                                                  |  |

Descrição da imagem: Mensagem recebida com destaque para o link de confirmação

Após a confirmação, o sistema exibe a mensagem de que o e-mail foi confirmado com sucesso.

| an an an an an an an an an an an an an a |
|------------------------------------------|
| Tribunal de Justiça de São Paulo         |
| Auxiliares da Justiça                    |
| CFF/CNFI (somente números)               |
| Sertha                                   |
| Esqueci minha senhia                     |
| Email confirmado ×                       |
| Seu email foi confirmado com sucessol    |
| Cadastrar                                |
| Reenvis de e-mail de confirmação:        |

Descrição da imagem: Mensagem de confirmação do e-mail

Caso o usuário não receba o e-mail, será necessário efetuar o reenvio de e-mail de confirmação, de acordo com as orientações abaixo.

#### Reenvio de e-mail de confirmação

Caso o Conciliador/Mediador não tenha recebido o *e-mail* de confirmação, ele deve acessar o sistema e na tela inicial selecionar a opção **Reenvio de e-mail de confirmação**.

| Tribunal de Justiça de São       | Paulo |
|----------------------------------|-------|
| Auxiliares da Just               | iça   |
| CPF/CNPJ (somente números)       | 0     |
| Senha                            |       |
| 🖴 Esqueci minha senha            |       |
| Entrar                           |       |
| Cadastrar                        |       |
| Reenvis de e-mail de confirmação |       |

Descrição da imagem: Tela de acesso ao sistema com destaque para opção reenvio de e-mail de confirmação

Na tela seguinte, inserir o número do CPF e o e-mail previamente cadastrados e clicar em Enviar.

| Tribunal de Justiça de São Paulo<br>Auxiliares da Justiça |
|-----------------------------------------------------------|
| Reenvio de e-mail de<br>confirmação                       |
| 123456789-38                                              |
| E-mail 🚯                                                  |
| Enviar                                                    |
| Secretaria de Tecnologia da Informação - STI - 37         |

Descrição da imagem: Tela reenvio de e-mail de confirmação com destaque para os campos CPF/CNPJ e e-mail e botão enviar

Após o envio, o sistema exibirá uma mensagem informando que foi enviado um *link* de confirmação para o *e-mail* informado no cadastro e ainda solicita ao usuário para seguir as instruções para finalizar o pré-cadastro.

O próximo passo é acessar a conta de *e-mail* informada a fim de verificar o recebimento da mensagem. Caso não seja localizado o *e-mail* com o remetente <u>no-reply@tjsp.jus.br</u> na caixa de entrada, verificar na pasta de *spam*.

Localizada a mensagem, clicar no *link* de confirmação para finalizar o processo e então o sistema exibirá a mensagem com a informação de que o e-mail foi confirmado com sucesso.

#### Redefinição de senha

Caso o Conciliador/Mediador não se lembre da senha cadastrada, ele deve acessar o <u>sistema</u> e na tela inicial selecionar a opção **Esqueci minha senha**.

| Tribunal de Justiça de São                                                     | o Paulo |
|--------------------------------------------------------------------------------|---------|
| Auxiliares da Jus                                                              | tiça    |
| CPF/CNPJ (somente números)                                                     | c       |
| Senha                                                                          |         |
| 🖴 Esqueci minha senha                                                          |         |
| Entrar                                                                         |         |
| Cadastrar                                                                      |         |
| <ul> <li>Reenvio de e-mail de confirmação</li> <li>Redefinir e-mail</li> </ul> |         |
|                                                                                |         |

Descrição da imagem: Tela de acesso ao sistema com destaque para a opção Esqueci minha senha

Na tela seguinte, inserir o número do CPF e o *e-mail* previamente cadastrados e clicar em Enviar.

| Tribunal de Justiça de São Paulo<br>Auxiliares da Justiça<br>Auxiliares da Justiça<br>CPF/CNPJ<br>123456789-38<br>E-mail |   |                                  |
|----------------------------------------------------------------------------------------------------|---|----------------------------------|
| Auxiliares da Justiça<br>Reenvio de e-mail de<br>confirmação<br>CPF/CNPI<br>123456789-38<br>E-mail (<br>Im@hotmail.com   |   | Tribunal de Justiça de São Paulo |
| Reenvio de e-mail de<br>confirmação<br>123456789-38<br>E-mail •<br>fm@hotmail.com                                        |   | Auxiliares da Justiça            |
| Confirmação<br>CPF/CNPI<br>123456789-38<br>E-mail ©<br>fm@hotmail.com                                                    |   | Reenvio de e-mail de             |
| 123456789-38<br>E-mail I<br>fm@hotmail.com                                                                               | C | confirmação                      |
| E-mail ©<br>fm@hotmail.com<br>Enviar                                                                                     | ſ | 123456789-38                     |
| fm@hotmail.com Enviar                                                                                                    | E | -mail 🚯                          |
| Enviar                                                                                                    | Γ | fm@hotmail.com                   |
| Enviar                                                                                                    | 2 |                                  |
|                                                                                                    |   | Enviar                           |
| Constante de Terrelle de laformação - CTL - 27                                                                           |   |                                  |

Descrição da imagem: Tela de acesso ao sistema com destaque para os campos CPF/CNPJ e e-mail e botão enviar

Após o envio, o sistema exibirá uma mensagem informando que foi enviado um *link* de recuperação de senha para o *e-mail* informado no cadastro e ainda solicita ao usuário para seguir as instruções para finalizar o processo.

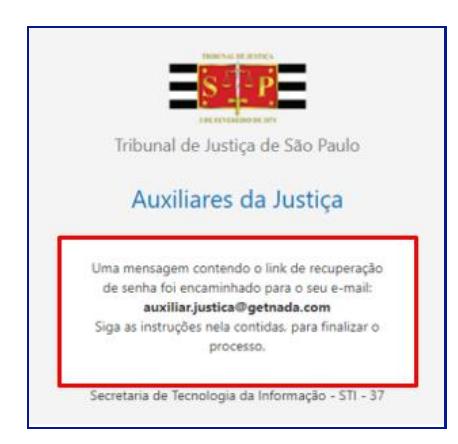

Descrição da imagem: Mensagem informando sobre o envio de link de recuperação de senha

O próximo passo é acessar a conta de *e-mail* informada a fim de verificar o recebimento da mensagem. Caso não seja localizado o *e-mail* com o remetente <u>no-reply@tisp.jus.br</u> na caixa de entrada, verificar na pasta de *spam*.

Localizada a mensagem, clicar no *link* para cadastrar uma nova senha, preenchendo os campos e clicando em **Enviar**.

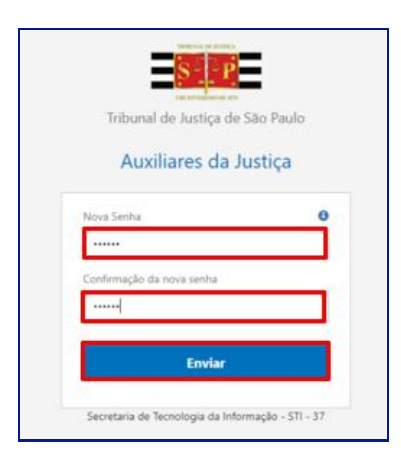

Descrição da imagem: Tela de cadastro de nova senha, com destaque para os campos nova senha, confirmação de nova senha e botão enviar

Após o envio, o sistema exibe a mensagem de que a senha foi alterada com sucesso.

#### Redefinição de e-mail

Caso o Conciliador/Mediador não se lembre do *e-mail* cadastrado e ainda não tenha efetuado a confirmação, ele deve acessar o <u>sistema</u> e na tela inicial selecionar a opção **Redefinir** *e-mail*.

| Tribunal de Justica de São       | Paulo  |
|----------------------------------|--------|
|                                  | ( date |
| Auxiliares da Just               | iça    |
| CPF/CNPJ (somente números)       | e      |
| Senha                            |        |
| 🔒 Esqueci minha senha            |        |
| Entrar                           |        |
| Cadastrar                        |        |
| Reenvio de e-mail de confirmação |        |

Descrição da imagem: Tela de acesso ao sistema com destaque para a opção Redefinir e-mail

Na tela seguinte, inserir o número do CPF, senha, e-mail e confirmação de e-mail e clicar em Enviar.

| Tribunal de Justiça de São Paulo<br>Auxiliares da Justiça |
|-----------------------------------------------------------|
| Redefinição de E-mail                                     |
| Senha Ø                                                   |
| E-mail                                                    |
| Confirmação de e-mail                                     |
| Enviar                                                    |
| Secretaria de Tecnologia da Informação - STI - 37         |

Descrição da imagem: Tela de acesso ao sistema com destaque para os campos CPF/CNPJ, senha, e-mail, confirmação de e-mail e botão enviar

Após o envio, o sistema exibirá uma mensagem informando que foi enviado um *link* de cadastro para o *e-mail* informado e ainda solicita ao usuário para seguir as instruções para finalizar o processo.

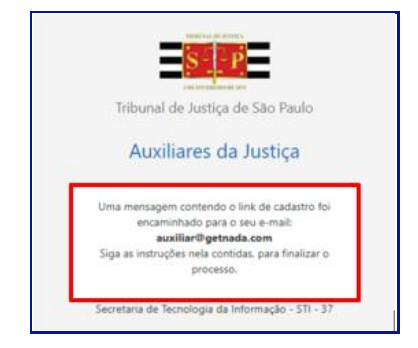

Descrição da imagem: Mensagem informando sobre o envio de link de cadastro

O próximo passo é acessar a conta de *e-mail* informada a fim de verificar o recebimento da mensagem. Caso não seja localizado o *e-mail* com o remetente <u>no-reply@tisp.jus.br</u> na caixa de entrada, verificar na pasta de *spam*.

Localizada a mensagem, clicar no *link* de confirmação do *e-mail* e então o sistema exibe a mensagem de que o *e-mail* foi confirmado com sucesso.

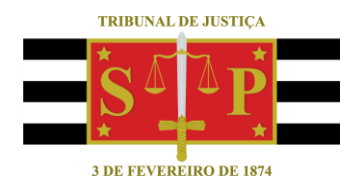

### **CRÉDITOS**

 SGP 4 - Diretoria de Capacitação, Desenvolvimento de Talentos, Novos Projetos, Governança em Gestão de Pessoas e Análise de Desempenhos Funcionais
 NUPEMEC – Núcleo Permanente de Métodos Consensuais de Solução de Conflitos
 SPI – Secretaria da Primeira Instância
 STI – Secretaria de Tecnologia da Informação